### INSTRUCTIONS FOR REGISTRATION – BROWSE COURSE CATALOG

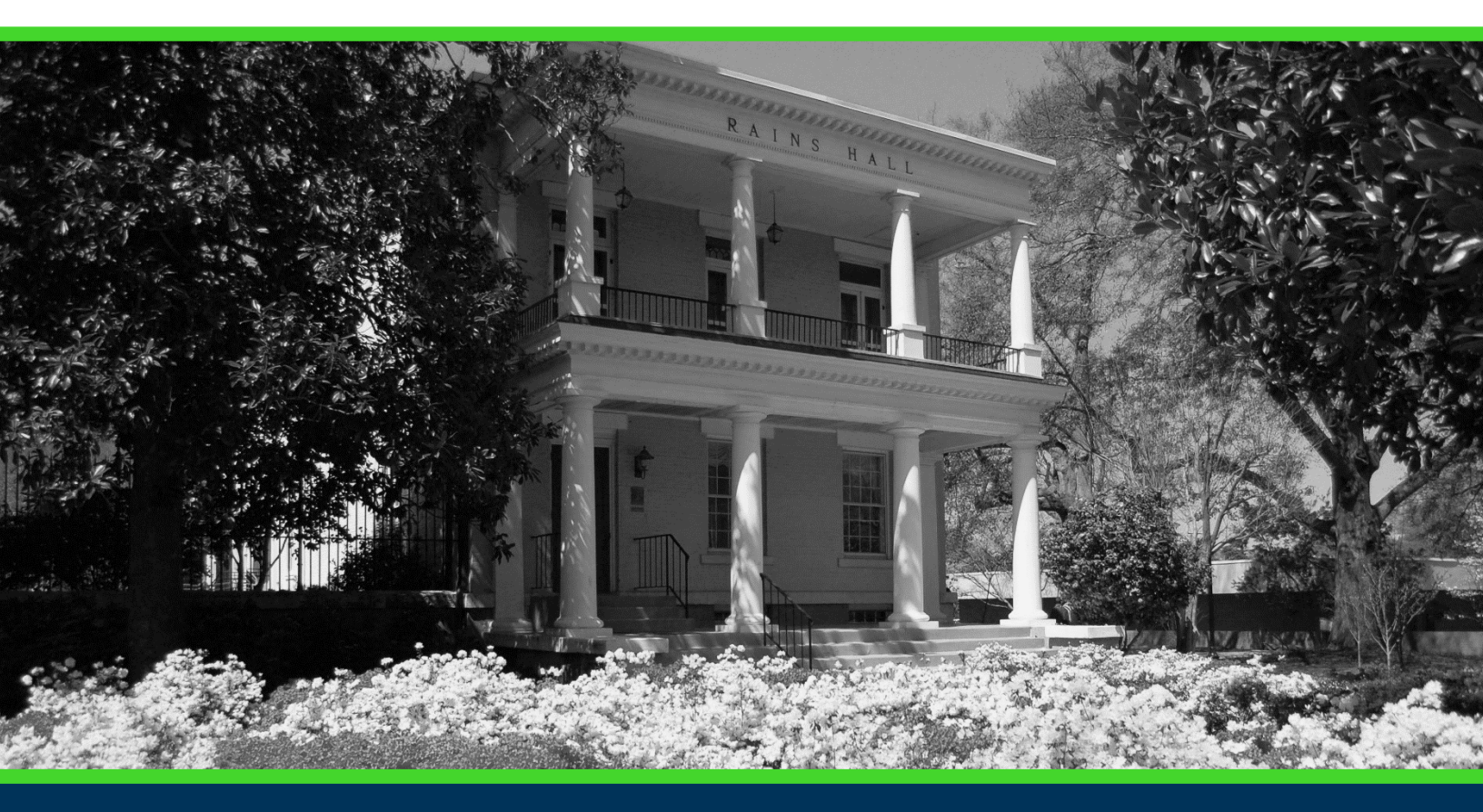

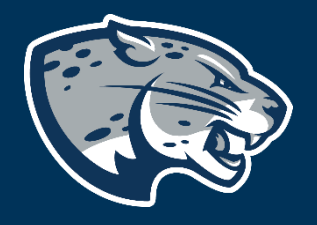

### OFFICE OF THE REGISTRAR USER INSTRUCTIONS

### **TABLE OF CONTENTS**

| PROCESS      | 2 |
|--------------|---|
| INSTRUCTIONS | 2 |
| CONTACT      | 4 |

### **INSTRUCTIONS FOR REGISTRATION**

### **PROCESS**

These instructions will help you navigate through POUNCE to browse available classes for a selected term.

### **INSTRUCTIONS**

- 1. Login to <a href="https://pounce.augusta.edu/">https://pounce.augusta.edu/</a> using your AU username (email address) and password.
- 2. Approve the Duo Multifactor Authentication as appropriate.
- 3. Click "Registration" on the Main Menu.
- 4. Select "Registration Dashboard"

# Registration Dashboard Schedule Planner Use this link to register for classes, browse class sections, view registration information, check your schedule, and plan ahead. Use this tool to find combinations or course sections that fit your schedule. Courses will appear in Plan Ahead.

#### 5. Select "Browse Course Catalog"

| R | Registration |                                                                                                    |             |                                                                                                    |  |  |  |  |
|---|--------------|----------------------------------------------------------------------------------------------------|-------------|----------------------------------------------------------------------------------------------------|--|--|--|--|
|   | What wou     | ld you like to do?                                                                                                    |             |                                                                                                    |  |  |  |  |
|   | Ê            | Prepare for Registration<br>View registration status, update student term data, and complete pre-registration requirements.        | <b>**</b> , | Register for Classes<br>Search and register for your classes. You can also view and manage your schedule. |  |  |  |  |
| l | =            | Plan Ahread<br>Give yourself a head start by building plans. When you're ready to register, you'll be able to load<br>these plans. |             | Browse Classes<br>Looking for classes? In this section you can browse classes you find interesting.       |  |  |  |  |
|   | <b></b>      | View Registration Information<br>View your past schedules and your ungraded classes.                                               |             | Browse Course Catalog<br>Look up basic course information like subject, course and description.           |  |  |  |  |

6. Select term you would like to browse and then continue.

### **INSTRUCTIONS FOR REGISTRATION**

## Select a Term

7. Enter your search criteria and select "Search".

| Enter Your Search Criteria<br>Term: Summer 2020 | 0                              |
|-------------------------------------------------|--------------------------------|
| Subject                                         | × Accounting                   |
| Course Number                                   |                                |
| Keyword                                         |                                |
|                                                 | Search Clear > Advanced Search |

8. This displays all available courses and their data, such as CRN, meeting times/days, and the number of seats available. For additional section details, click on the title of the course.

| Search Results — 9 Classes<br>Term: Summer 2020 Subject: Anatomy |              |           |         |       |      |       |                      |                                                               |        |                      |                                               |
|------------------------------------------------------------------|--------------|-----------|---------|-------|------|-------|----------------------|---------------------------------------------------------------|--------|----------------------|-----------------------------------------------|
| Title                                                            | Subject Desc | ri Courŝe | Section | Hours | CRN≎ | Term≎ | Instructor           | Meeting Times                                                 | Campus | Status               | Attribute                                     |
| Human Gross Anatomy,<br>Lecture/Supervised Lab/                  | Anatomy      | 7300      | М       | 6     | 32   | Su    | Edmondson, Anna (    | S M T W T F S 07:55 AM - 11:55 AM Type                        | He     | <b>200</b> of 200 s  | Doctor of Philosophy<br>The Graduate School   |
| Special Topics in Anatomy<br>Seminar - Small Group               | Anatomy      | 8010      | M5      | 1     | 32   | Su    | Liu, Yutao (Primary) | $\boxed{S M T W T F S}$ - Type: Class Building: N             | Ma     | <b>12</b> of 12 seat | Admin Home Graduate School<br>Elective Course |
| <u>Special Topics in Anatomy</u><br>Seminar - Small Group        | Anatomy      | 8010      | M6      | 2     | 32   | Su    | Liu, Yutao (Primary) | $\boxed{S   M   T   W   T   F   S}$ - Type: Class Building: N | Ma     | 1 of 1 seats r       | Admin Home Graduate School<br>Elective Course |
| <u>Special Topics in Anatomy</u><br>Seminar - Small Group        | Anatomy      | 8010      | M7      | 3     | 32   | Su    | Liu, Yutao (Primary) | SMTWTFS - Type: Class Building: N                             | Ma     | 1 of 1 seats r       | Admin Home Graduate School<br>Elective Course |
| Special Topics in Anatomy<br>Seminar - Small Group               | Anatomy      | 8010      | M8      | 4     | 32   | Su    | Liu, Yutao (Primary) | S M T W T F S - Type: Class Building: N                       | Ма     | 1 of 1 seats r       | Admin Home Graduate School<br>Elective Course |

### **INSTRUCTIONS FOR REGISTRATION**

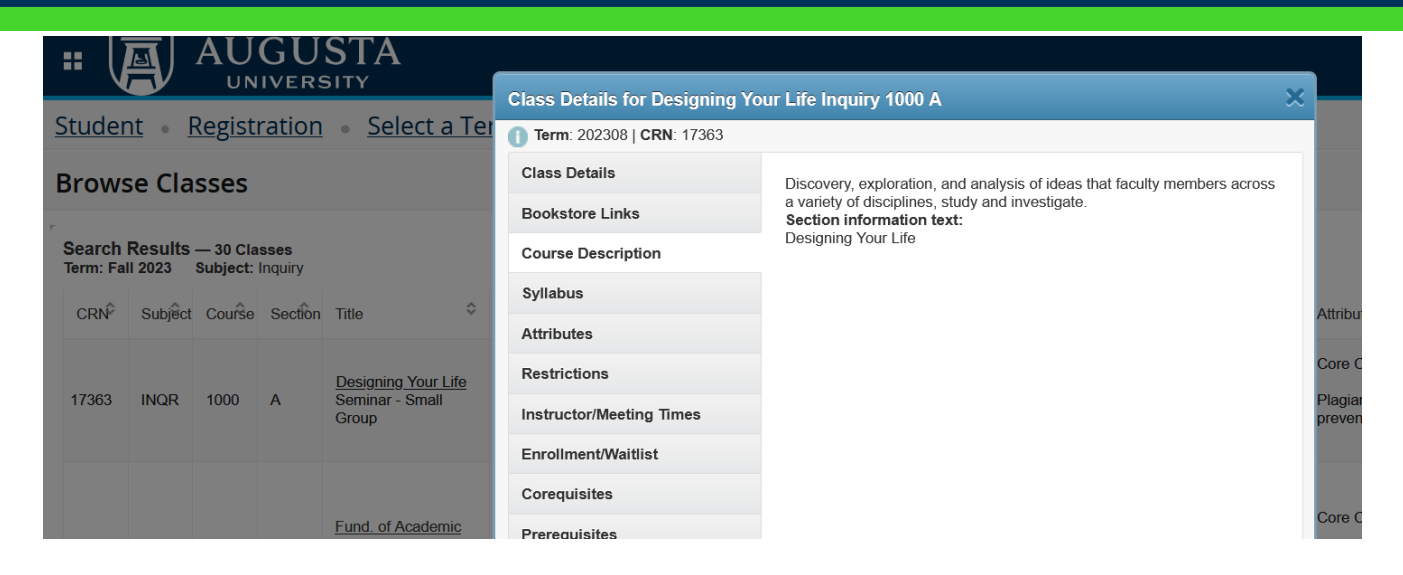

### CONTACT

If you have any additional questions, please contact our office at <u>registrar@augusta.edu</u>.